| GEOTAB <sup>™</sup> |                                                                                                    | Groups filter • Al                                                                                                    |
|---------------------|----------------------------------------------------------------------------------------------------|----------------------------------------------------------------------------------------------------|
| Search              | ۵F                                                                                                    | Q Search for a user                                                                                                    |
| Dashboard 🕢 Asse    | ets                                                                                                    | Users & Drivers                                                                                                    |
| 🖽 Мар               |                                                                                                    |                                                                                                    |
|                     |                                                                                                    | Name                                                                                                    |
| Productivity        | +                                                                                                    |                                                                                                    |
| Sustainability      | +                                                                                                    |                                                                                                    |
| People              | —                                                                                                    |                                                                                                    |
| sers & Drivers      |                                                                                                    |                                                                                                    |
|                     |                                                                                                    |                                                                                                    |
| Video Recordings    |                                                                                                    |                                                                                                    |
| Reports             | +                                                                                                    |                                                                                                    |
| Groups & Rules      | +                                                                                                    |                                                                                                    |
|                     | CEOTAB"<br>Search<br>Dashboard G Asse<br>G Map<br>Productivity<br>Sustainability<br>People<br>sers & Drivers<br>Video Recordings<br>Reports<br>Groups & Rules | Search   Search   Search   Search   Search   Assets  Dashboard   Assets  Map  Productivity +  People -  Sers & Drivers  Video Recordings  Reports +  Groups & Rules + |

1. In the lefthand menu on GeoTab, go to People and select Users and Drivers.

2. Find and select the user that is no longer driving for the State of West Virginia. At the top of the screen, select "remove". A pop-up will appear asking if you want to delete or archive the user. Choose "Archive".

| my         | GEOTAB           |     | Groups filter           | All groups selected                                                                                                    |
|------------|------------------|-----|-------------------------|----------------------------------------------------------------------------------------------------|
| ٩          | Search           | 0 F | Save Remove Cancel      |                                                                                                    |
|            | Dashboard C Ass  | ets | User Edit 🛛             |                                                                                                    |
| -          |                  |     | User Driver UI Settings | System Communications Support                                                                                                    |
| Ø          | Sustainability   | ++  | USER INFORMATION        |                                                                                                    |
| 00         | People           | +   | Username (Email)        | @wv.gov                                                                                                    |
|            |                  |     |                         | Please use a valid email a<br>with invalid emails, as we<br>second and end end with the second second se |
| <b>D</b> a | Video Recordings |     |                         | You are about to delete user:                                                                                                    |
| 2          | Reports          | +   | First name              | @wv.gov                                                                                                    |
| 양          | Groups & Rules   | +   | Last name               | Deleting this user will delete all their driving data (trips, exceptions, GPS data, HOS logs). If you want to keep their data for reference, consider archiving them instead.                                                                                                    |
|            |                  |     | Designation             | Cancel Delete user Archive user                                                                                                    |
|            |                  |     | Employee number         |                                                                                                    |

3. Return to the User List and click on the <u>Filter</u> dropdown at the top of the screen. Select **YES** next to "show archived" and then click "apply changes" at the bottom of the menu.

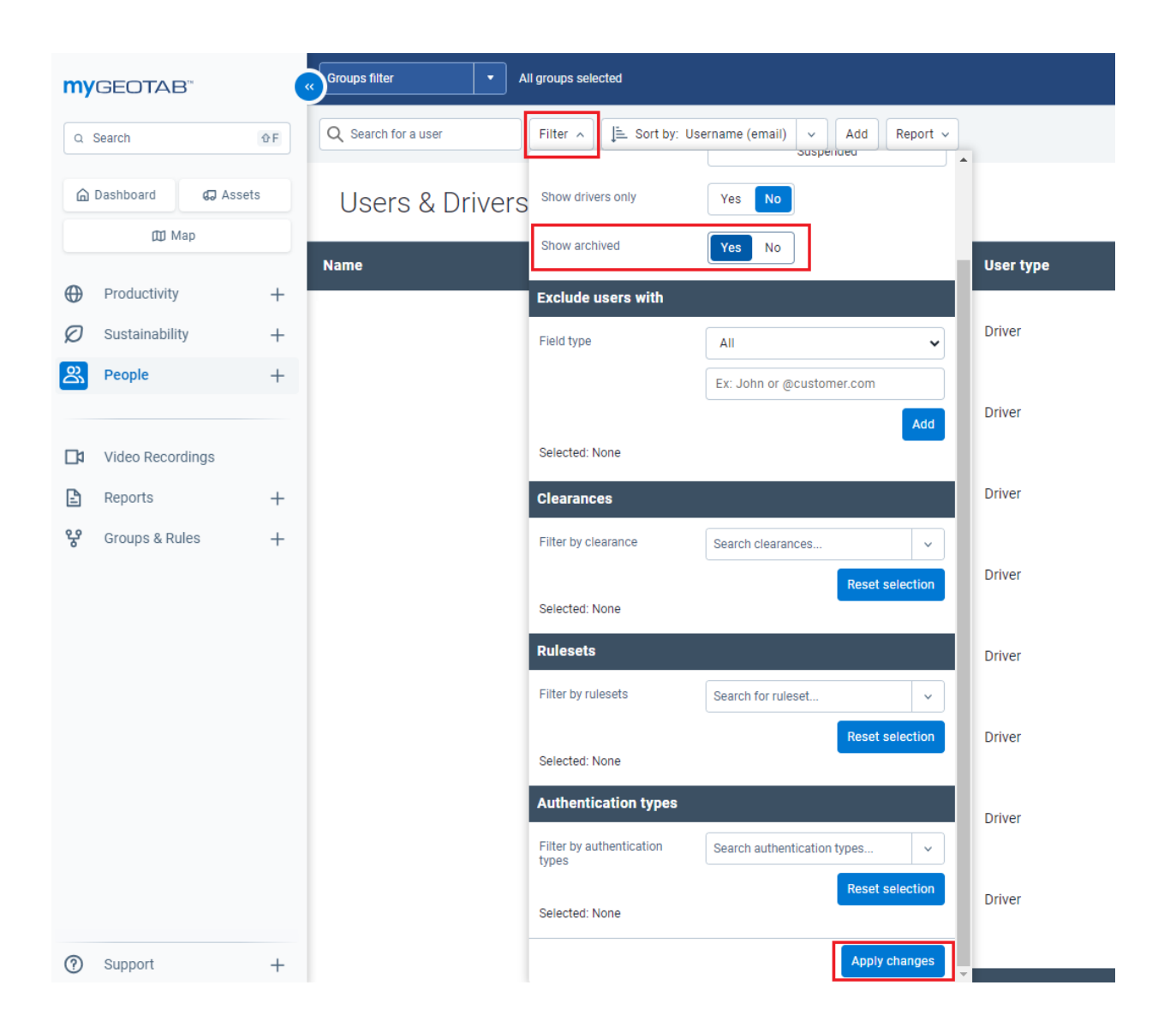

4. Find and open the driver you just archived, then select the <u>Driver</u> tab from the menu at the top of the screen. Under <u>Keys</u>, click the "**X**" to the right of the NFC key FOB number to remove the FOB from the archived user. Click "save" at the top left of the screen. The FOB is now removed from the user, but their historical driving data will still be accessible, and the FOB can now be reassigned to another driver.

| my    | GEOTAB         |          | Groups filter    | •                | All groups selected   |         |                    |                       |
|-------|----------------|----------|------------------|------------------|-----------------------|---------|--------------------|-----------------------|
| ٩     | Search         | ۵F       | Save             | Ove              | Reactivate            |         |                    |                       |
| ۵     | Dashboard      | G Assets | User E           | Edit 🛛           |                       |         |                    |                       |
| 🖽 Map |                |          |                  |                  |                       |         |                    |                       |
|       | Productivity   |          | User Driver      | UI Settings      | System Communications | Support |                    |                       |
| U     | Froductivity   | т        | USER IS A DRIVE  | R                |                       |         |                    |                       |
| Ø     | Sustainability | +        | This was in a    |                  |                       |         |                    |                       |
| 8     | People         | +        | This user is a c | iriver           | Yes                   | No      |                    |                       |
|       |                |          | Prevent driver   | access to shared | Yes                   | No      |                    |                       |
|       |                |          | data             |                  |                       |         |                    |                       |
| Γa    | Video Record   | ings     |                  |                  |                       |         |                    |                       |
| Ŀ     | Reports        | +        | KEYS             |                  |                       |         |                    |                       |
| ಳ     | Groups & Rule  | es +     |                  |                  |                       |         | Add new driver key |                       |
|       |                |          |                  |                  | NFC                   |         | TER1N2             | <ul> <li>×</li> </ul> |
|       |                |          | HOME GROUP       |                  |                       |         |                    |                       |
|       |                |          |                  |                  |                       |         |                    |                       |
|       |                |          | Same as data     | access           | Yes                   | No      |                    |                       |
|       |                |          |                  |                  |                       |         |                    |                       |